## Keyboard Settings for Tablet

- 1. Click on 'Start' and select the 'Control Panel'.
- 2. Double click 'Regional and Language Options'.

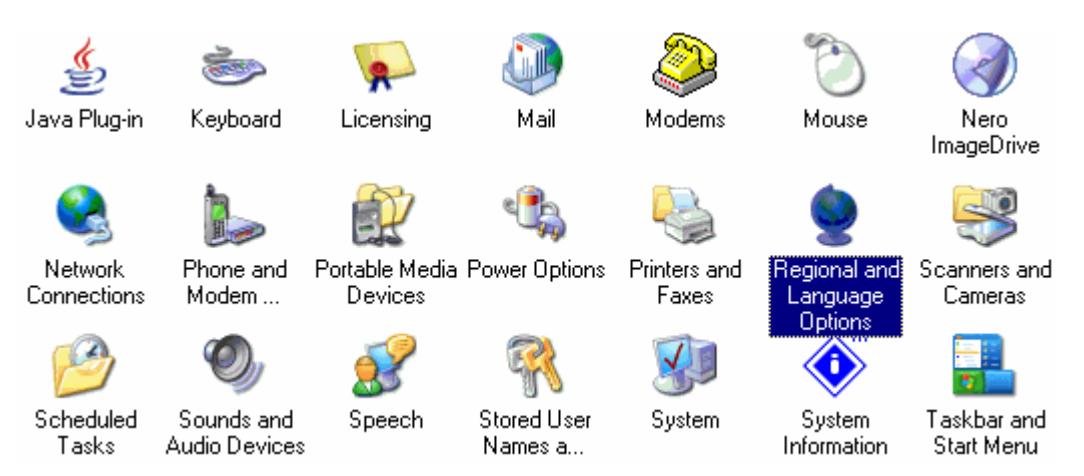

3. From the 'Languages' tab.

| Regional Options                                                                                                    | Languages | Advanced |        | ,     |
|----------------------------------------------------------------------------------------------------|-----------|----------|--------|-------|
| Text services and input languages<br>To view or change the languages and methods you can use to enter<br>text, click Details.                         |           |          |        |       |
| Supplemental language support<br>Most languages are installed by default. To install additional languages,<br>select the appropriate check box below. |           |          |        |       |
| Install files for complex script and right-to-left languages<br>(including Thai) Install files for East Asian languages                               |           |          |        |       |
|                                                                                                    |           |          |        |       |
|                                                                                                    |           |          |        |       |
|                                                                                                    |           |          |        |       |
|                                                                                                    |           |          |        |       |
|                                                                                                    |           | ок       | Cancel | Apply |

4. Then click on the 'Details' button and the click on the 'Advanced' tab and Uncheck the box 'Extend support of advanced text services to all programmes' and check the box underneath 'Turn off advanced text services'.